# BATを使用したCisco Jabber連絡先リストの更新 方法

### 内容

| <u>概要</u>          |
|--------------------|
| <u>前提条件</u>        |
| <u>要件</u>          |
| <u>使用するコンポーネント</u> |
| <u>コンフィギュレーション</u> |
| <u>覚えておくべき事項</u>   |
| 関連情報               |

### 概要

このドキュメントでは、BAT(一括管理ツール)の使用方法について説明します Jabberエンドユ ーザの新しい連絡先リストを追加または更新する。

### 前提条件

#### 要件

次の項目に関する知識があることが推奨されます。

- LDAP(Lightweight Directory Access Protocol)
- Cisco Instant Messaging and Presence Server(IM&P)

#### 使用するコンポーネント

このドキュメントの情報は、次のソフトウェアのバージョンに基づいています。

Cisco Instant Messaging and Presence Server

このドキュメントの情報は、特定のラボ環境にあるデバイスに基づいて作成されました。このド キュメントで使用するすべてのデバイスは、初期(デフォルト)設定の状態から起動しています 。本稼働中のネットワークでは、各コマンドによって起こる可能性がある影響を十分確認してく ださい。

## コンフィギュレーション

IM&Pサブスクライバに割り当てられたJabberユーザの連絡先リストを追加または更新します。ラ ボ環境の例では、LDAPUSER2の連絡先リストが3つの新しい連絡先(LDAPUSER8、 LDAPUSER9、LDAPUSER10など)で更新されています。

ステップ1:[Bulk Administration] > [Contact List] > [Export Contact List]に移動します。

| (*) 0 &                                                                      | -                                     |                       |                       |         |           |           |            | D C    | Q. Search    |                |                      | ☆ | ¢            | ÷      |        |
|------------------------------------------------------------------------------|---------------------------------------|-----------------------|-----------------------|---------|-----------|-----------|------------|--------|--------------|----------------|----------------------|---|--------------|--------|--------|
| alialia<br>Cisco Unified CM IM and I<br>For Cisco Unified Communications Sol | Presence Ad                           | ministratio           | 1                     |         |           |           |            |        |              | Navigation     | Cisco Unified        |   | and P<br>sco | resent | te Adr |
| System • Presence • Messaging • Application •                                | Bulk Administration +                 | Dispnostics +         | ielo +                |         |           |           |            |        |              |                |                      |   |              |        |        |
| A Smart Call Home is not configure                                           | Upload/Download<br>CCMCIP Profile/Mic | Files<br>rosoft RCC + | ome or disable the    | remind  | oder, ple | ease go l | to Cisco U | nified | Serviceabili | ty > Call Home | or <u>click here</u> |   |              |        |        |
|                                                                              | Job Scheduler                         |                       | Export Contact List   |         |           |           |            |        |              |                |                      |   |              |        |        |
| Cisco Unified CM IM and                                                      | Presence                              | Administ              | Rename Contacts       |         |           |           |            |        |              |                |                      |   |              |        |        |
| System version: 10.5.2.10000-9                                               |                                       |                       |                       |         |           |           |            |        |              |                |                      |   |              |        |        |
| VMware Installation: 2 vCPU Intel(R) Xeon(F                                  | R) CPU E7- 2870 (                     | 2.40GHz, disk         | 1: 80Gbytes, 4096Mbyt | tes RAM |           |           |            |        |              |                |                      |   |              |        | 1      |
|                                                                              |                                       |                       |                       |         |           |           |            |        |              |                |                      |   |              |        | 1      |

ステップ2: [Assigned users by **node]オプションを選択して**、[**IM&P Subscriber]を選択**し、 [**Find**]を選択**します**。IM&Pサブスクライバに割り当てられたすべてのユーザがリストされます。

ステップ3:[**Next**]を選択し、CSVファイルをデスクトップに保存します。これにより、IM&P SUBのすべてのユーザのすべての連絡先リストがエクスポートされます。次の図を参照してくだ さい。

| Back 🏳 Submit                                    |                                   |
|--------------------------------------------------|-----------------------------------|
| Status                                           |                                   |
| i Status: Ready                                  |                                   |
| Export Contact List Options                      |                                   |
| File Name* user_cups_sub                         |                                   |
| File Format: IM and Presence Contact List Format | (View File Format)                |
| Job Information                                  |                                   |
| Job Description                                  | Export Users' Contacts            |
| Run Immediately                                  | Run Later (To schedule and action |

**注**:IM&Pサーバの[ジョブスケジューラ(Job Scheduler)]ページに移動して、ファイルがエラ ーなしでエクスポートされたかどうかを確認できます。

ステップ4:[Bulk Administrator] > [Upload/Download] セクションに移動し、ステップ3で作成した エクスポートされたファイルをダウンロードします。

ステップ5:この記事に従って、1人のユーザ(LDAPUSER2など)の新しい連絡先リストを追加 します。ただし、これは単一のエンドユーザに限定されません。複数またはすべてのエンドユー ザを同時に更新/追加できます。ラボから、エクスポートされたCSVファイルは次のようになりま す。

|   | A         | В           | С          | D              | E        | F          |
|---|-----------|-------------|------------|----------------|----------|------------|
| 1 | User ID   | User Domain | Contact ID | Contact Domain | Nickname | Group Name |
| 2 | LDAPUSER2 | lab.com     | Idapuser1  | lab.com        |          | contacts   |
| 3 | LDAPUSER3 | lab.com     | donut      | lab.com        |          | contacts   |
| 4 | LDAPUSER3 | lab.com     | Idapuser1  | lab.com        |          | contacts   |
| 5 | LDAPUSER3 | lab.com     | test1user  | lab.com        |          | contacts   |
| 6 |           |             |            |                |          |            |

注:これは、LDAPUSER2のリストに連絡先IDが「LDAPUSER1」のグループ名「 contacts」の連絡先が1つだけあることを示しています。 この同じファイルを変更し、 LDAPUSER2の連絡先を3つ追加しました。これらの3つの連絡先は、LDAPUSER8、 LDAPUSER9、およびLDAPUSER10です。新しく作成されたCSVファイルから次のイメー ジを参照してください。

|   | A                         | В           | С                           | D              | E        | F                   |  |
|---|---------------------------|-------------|-----------------------------|----------------|----------|---------------------|--|
| 1 | User ID                   | User Domain | Contact ID                  | Contact Domain | Nickname | Group Name          |  |
| 2 | LDAPUSER2                 | lab.com     | LDAPUSER9                   | lab.com        |          | contacts            |  |
| 3 | LDAPUSER2                 | lab.com     | LDAPUSER8                   | lab.com        |          | contacts            |  |
| 4 | LDAPUSER2                 | lab.com     | LDAPUSER10                  | lab.com        |          | contacts            |  |
| 5 | LDAPUSER2                 | lab.com     | Idapuser1                   | lab.com        |          | contacts            |  |
| 6 | LDAPUSER3                 | lab.com     | donut                       | lab.com        |          | contacts            |  |
| 7 | LDAPUSER3                 | lab.com     | Idapuser1                   | lab.com        |          | contacts            |  |
| 8 | LDAPUSER3                 | lab.com     | test1user                   | lab.com        |          | contacts            |  |
| 9 | Conceptual and the second |             | Contraction Constrained and | Concernances:  |          | NOT THE CONTRACTORY |  |

**注**:サンプルCSVファイルを使用して、任意の連絡先の連絡先リストを更新/追加できます 。このファイルは、IM&Pサーバからファイルをエクスポートする必要はありません。

ステップ6:LDAPUSER2のCSVファイルを新しい連絡先で更新した後、IM&Pサーバにアップロー ドします。[Bulk Administration] > [**Upload/Download Files**]**に移動します。** 

| 'n          |                                                 |                                                                                |                                                                                                    |
|-------------|-------------------------------------------------|--------------------------------------------------------------------------------|----------------------------------------------------------------------------------------------------|
|             |                                                 |                                                                                |                                                                                                    |
|             |                                                 |                                                                                |                                                                                                    |
|             |                                                 |                                                                                |                                                                                                    |
|             |                                                 |                                                                                |                                                                                                    |
|             |                                                 |                                                                                |                                                                                                    |
| Browse      | updated_cup                                     | s_sub.csv                                                                      |                                                                                                    |
| Contact Li  | sts                                             |                                                                                | •                                                                                                    |
| * Import Us | ers' Contacts -                                 | Custom File 👻                                                                  |                                                                                                    |
| cists.**    |                                                 |                                                                                |                                                                                                    |
|             | Browse<br>Contact Li<br>* Import Us<br>cists.** | Browse updated_cups<br>Contact Lists<br>* Import Users' Contacts -<br>tists.** | Browse updated_cups_sub.csv<br>Contact Lists<br>* Import Users' Contacts - Custom File +<br>tists.** |

注:図と同じオプションを[Select The Target **User Contact List]**と[**Select Transaction Type]に[Import User's Contacts - Custom File]を使用し**て、保存/アップロードします。

ステップ7:[Bulk Administration] > [Contact List] > [Update Contact List] の順に選択します。この イメージに基づいて**連絡先リストを更新します。** 

| System   Presence  Messaging  Application      | Bulk Administration • | Diagnostics - He    | elp 🕶               |  |
|------------------------------------------------|-----------------------|---------------------|---------------------|--|
| ontact List Update Configuration               | Upload/Download       | Files               |                     |  |
| Submit                                         | CCMCIP Profile/Mic    | rosoft RCC 🔸        |                     |  |
| <b>-</b>                                       | Contact List          |                     | Update Contact List |  |
| Status                                         | Job Scheduler         |                     | Export Contact List |  |
| (j) Status: Ready                              |                       |                     | Rename Contacts     |  |
| Contact List Update                            |                       |                     |                     |  |
| File Name * updated_cups_sub.csv               | •                     | (View File) (View   | Sample File)        |  |
| Note: The Maximum Contact List Size (per user) | may be exceeded usi   | ng this utility     |                     |  |
| Job Information                                |                       |                     |                     |  |
| Job Description                                | Import                | Users' Contacts - C | ustom File          |  |
|                                                |                       |                     |                     |  |

ステップ9:利便性に応じて[今すぐ実行]または[後で実行]を選択し、[送信]を選択します。インポートステータスを確認するには、ジョブスケジューラを参照してください。

したがって、LDAPUSER1は1人の担当者しかいませんでしたが、新しいCSVファイルのインポー ト後に、LDAPUSER2の担当者一覧が更新され、jabberからサインアウトされることさえありま せんでした。

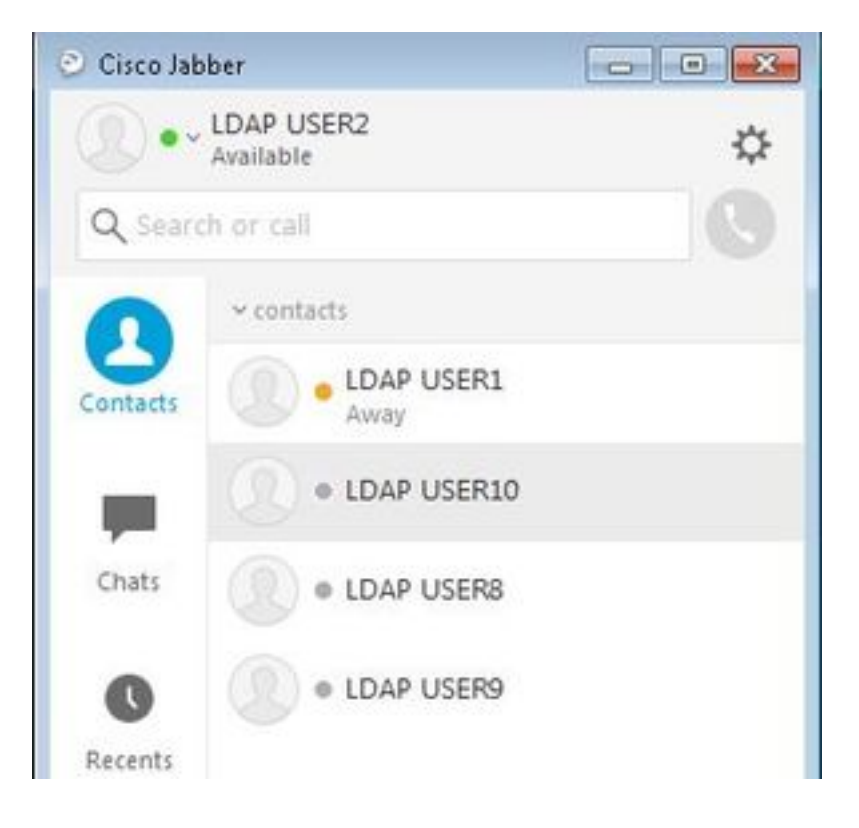

# 覚えておくべき事項

- 1. 新しいCSVファイルをインポートする前に、追加した3人のユーザ(LDAPUSER 8、 LDAPUSER9、LDAPUSER10など)をプレゼンス機能に対して有効にする必要があります 。有効にしないと、jabberエンドユーザの連絡先リストに表示されません。
- 2. CSVファイルにTelephone Numberという名前のCoumがないことに気付いた場合は、新しいCSVファイルでインポートされた後に、LDAPUSER2のjabberアカウントで電話番号などの詳細を取得できます。これは、BATを使用して新しい連絡先を追加すると、Jabberがディレクトリソースを使用してそれらの連絡先を解決しようとするためです。そのため、新しく追加された連絡先が[Directory Source]に存在する場合、Jabberは電話番号を取得します。たとえば、次の図に示すように、LDAPUSER2 JabberはDirectory Source経由でLDAPUSER8の電話番号を取得できました。

| LDAP USER8 Profile |                             |        | ~ contacts          |
|--------------------|-----------------------------|--------|---------------------|
| Display            | name: LDAP USER8            |        | LDAP USER1     Away |
| First nar          | ne: LDAP                    |        | LDAP USER10         |
| Last nam           | user8                       |        |                     |
| Chat (IM           | address): Idapuser8@lab.com | 1      | US & LDAP USERS     |
| Work:              | 3333                        |        | O LDAP USER9        |
|                    | Edit                        | Cancel |                     |

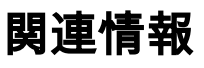

- ・<u>ユーザー連絡先リストの一括インポート</u> ・<u>テクニカル サポートとドキュメント Cisco Systems</u>